## Vejledning til borgere ved deltagelse i en videokonsultation eller et online kursus

## **Microsoft Teams**

Dette er en vejledning til brug for dig, som skal deltage i en videokonsultation eller et online kursus hos Næstved Sundhedscenter. Vi bruger Microsoft Teams. Du har på din mail modtaget et link, som du skal klikke på for at komme ind til det møderum, hvor kurset foregår.

Sådan ser linket ud i din mail:

Som aftalt er her et link til at deltage i videokonsultation med Næstved Sundhedscenter.

Venlig hilsen Næstved Sundhedscenter

# Microsoft Teams-møde

Deltag på din computer eller via mobilapp Klik her for at deltage i mødet

(NB! Du kan ikke klikke på dette link i vejledningen. Brug link i din mail)

Tjek at du har en lyd-enhed (mikrofon) der virker og evt. et webkamera. Mikrofon kan være på et headset, webcam eller lignende.

## Ved brug af PC (Windows)

Når du klikker på linket, åbner der dette vindue på din PC. Klik på "Fortsæt i denne browser".

|                                          | Download Windows-appen<br>Brug skrivebordsappen for at få den bedste             |
|------------------------------------------|----------------------------------------------------------------------------------|
| Hvordan vil du deltage i<br>Teams-mødet? | oplevelse. Fortsæt i denne browser Download eller installation er ikke påkrævet. |
|                                          | Åbn din Teams-app           Har du den allerede? Gå direkte til dit møde.        |

Du vil nu have adgang til Microsoft Teams. Skriv det navn du vil bruge i mødet og klik på deltag:

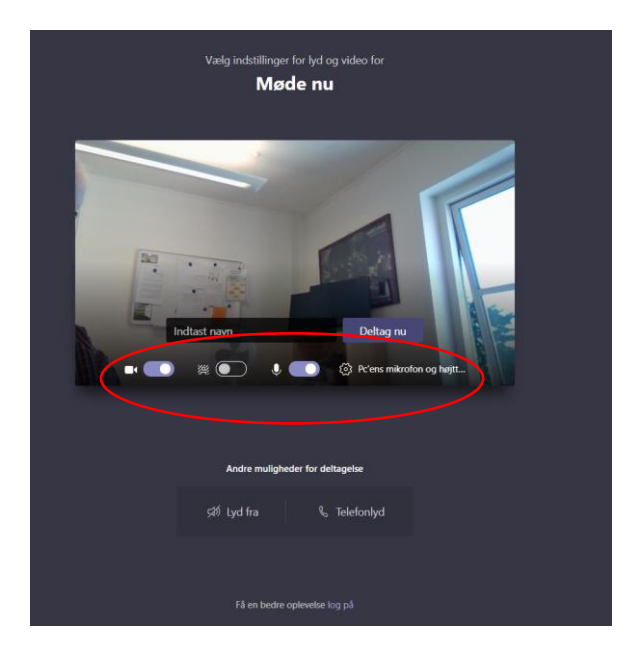

Du vil nu komme ind i den Teams-samtale, som kurset afholdes i.

## Hvis du bruger en Ipad/Iphone eller anden mobiltelefon/tablet

#### Ipad/Iphone

Du skal installere appen Microsoft Teams (fra App Store) før mødet. Ellers kan du ikke deltage i mødet

#### Andre telefoner eller tablet

Du skal installere appen Microsoft Teams (fra Google Play) før mødet, ellers kan du ikke deltage i mødet

Når du har installeret appen Microsoft Teams, er her, hvad du skal gøre:

### Deltag i mødet

- 1. Log ikke på Microsoft Teams.
- 2. Når du trykker på mødelinket i brev/mail fra Næstved Sundhedscenter på din Ipad/Iphone, så får du en Microsoft Teams besked om at deltage i mødet.
- 3. Tryk på "Deltag i mødet".

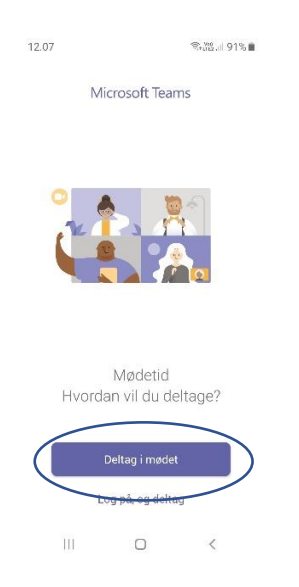

Skriv det navn, du vil have vist for andre deltagere i mødet og tryk på "Deltag i mødet".

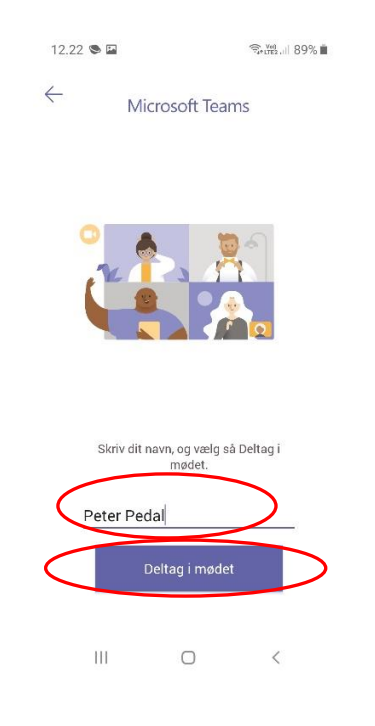

## Tips

|   |    | <ol> <li>Du tænder og slukker dit<br/>webcam på dette ikon.</li> <li>Stregen viser, at webcam er slået<br/>fra</li> </ol> |
|---|----|----------------------------------------------------------------------------------------------------|
| Ų | Ø. | 11. Du tænder og slukker for din mikrofon på dette ikon.                                                                  |

Du ser kontrollinjen ved at bevæge musen på skærmen. Den vil forsvinde igen:

Hvis du gerne vil sige noget under seancen, så klik på "hånden". Det svarer til at række hånden op. Så spørger underviser tilbage når det passer. Husk at klikke på hånden igen når du har sagt det du ville.

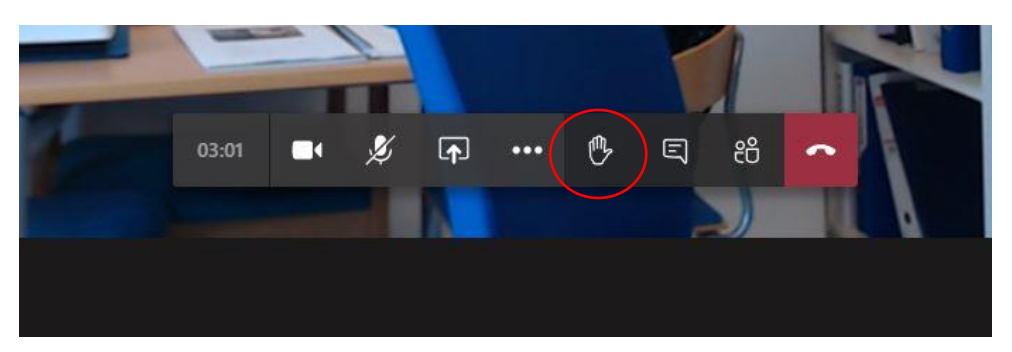

#### Installation af Teams app på PC

Hvis du vil installere Microsoft Teams appen på din PC, så gør følgende:

Klik på "Download Windows-appen". (Det vil kun være første gang, at du skal installere et program. Næste gang, eller hvis du allerede har installeret Teams-appen, så skal du klikke på "Åbn din Teams-app".):

|                                          | Download Windows-appen<br>Brug skrivebordsappen for at få den bedste<br>oplevelse. |
|------------------------------------------|------------------------------------------------------------------------------------|
| Hvordan vil du deltage i<br>Teams-mødet? | Fortsæt i denne browser<br>Download eller installation er ikke påkrævet.           |
|                                          | Åbn din Teams-app           Har du den allerede? Gå direkte til dit møde.          |
|                                          |                                                                                    |

Det program du skal installere, ligger nederst til venstre på din skærm. Klik på "Åbn fil":

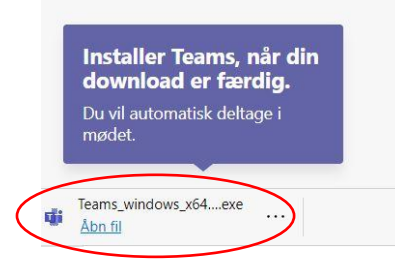

Bruger du Internet Explorer kan det se en lille smule anderledes ud, Klik på "Kør":

| Vil du køre eller gemme Teams_windows_x64_s_8D848C3EFC8A40A-7-0exe (95,9 MB) fra statics.teams.cdn.office.net? |     |       | ×        |
|----------------------------------------------------------------------------------------------------|-----|-------|----------|
| 🕡 Denne filtype kan beskadige computeren.                                                                      | Kør | Gen 🔻 | Annuller |

Hvis du har Windows Defender slået til kan du få denne advarsel. Klik på "Tillad adgang":

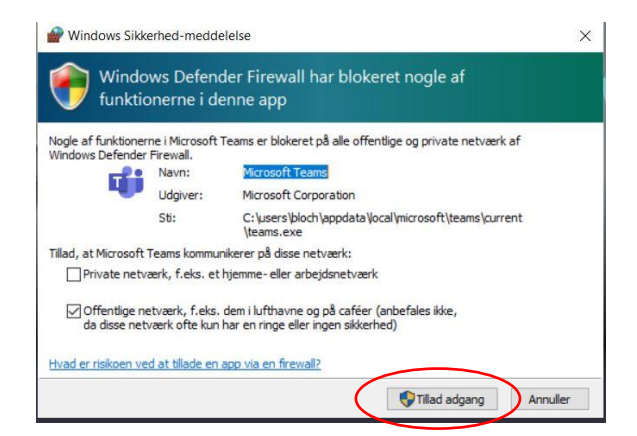

Nu skulle Teams app blive installeret på din PC, tablet eller telefon.